# Configurar o repositório do sistema de arquivos de rede no ISE

## Contents

Introduction Prerequisites Requirements Componentes Utilizados Configurar Etapa 1. Configurar NFS no ubuntu Etapa 2. Configuração do ISE Verificar Defeitos conhecidos Troubleshoot

## Introduction

Este documento descreve como configurar um repositório do Network File System (NFS) no Identity Services Engine (ISE).

## Prerequisites

### Requirements

A Cisco recomenda que você tenha conhecimento destes tópicos:

- ISE 2.x.
- comandos básicos de shell

### **Componentes Utilizados**

- ISE
- Distribuição Debian (Ubuntu usado aqui)

# Configurar

#### Etapa 1. Configurar NFS no ubuntu

• Primeiro, é necessário instalar o pacote nfs-kernel-server na máquina ubuntu:

bara@ubuntu:~\$ sudo apt-get install nfs-kernel-server

Crie um diretório compartilhado chamado nfs:

bara@ubuntu:~\$ sudo mkdir /var/nfs/general -p

```
    Alterar propriedade para corresponder a ninguém:nenhum grupo
```

bara@ubuntu:~\$ sudo chown nobody:nogroup /var/nfs/general

Configure o ISE como um cliente no NFS, com o diretório a ser exportado:

bara@ubuntu:~\$ more /etc/exports
# directory\_to\_share client(share\_option1,...,share\_optionN)
# /etc/exports: the access control list for filesystems which may be exported
# to NFS clients. See exports(5).
#
# Example for NFSv2 and NFSv3:
# /srv/homes hostname1(rw,sync,no\_subtree\_check) hostname2(ro,sync,no\_subtree\_check)
#
# Example for NFSv4:
# /srv/nfs4 gss/krb5i(rw,sync,fsid=0,crossmnt,no\_subtree\_check)
# /srv/nfs4/homes gss/krb5i(rw,sync,no\_subtree\_check)

Abrir /etc/exportar com nano:

bara@ubuntu:~\$ sudo nano /etc/exports

Adicione as duas linhas a seguir no final (altere o IP para ISE IP)

/var/nfs/general 10.48.85.249(rw,sync,no\_subtree\_check)
/home 10.48.85.249(rw,sync,no\_root\_squash,no\_subtree\_check)

 Salvar e fechar (Ctrl+x, quando solicitado a salvar, pressione Y e digite) e reinicie o servidor NFS usando o comando abaixo:

bara@ubuntu:~\$ sudo systemctl restart nfs-kernel-server

#### Etapa 2. Configuração do ISE

 Adicione o repositório NFS ao ISE onde /home/bara é o ponto de montagem do NFS Na CLI: **Note:** Os repositórios configurados na CLI não podem ser usados na IU da Web do ISE e não são replicados para outros nós do ISE.

#### Na GUI, vá para Administração -> Manutenção -> Repositório:

| Repository List > Add Repository |              |  |  |  |  |
|----------------------------------|--------------|--|--|--|--|
| Repository Configuration         |              |  |  |  |  |
| * Repository Name                | NFS          |  |  |  |  |
| * Protocol                       | NFS T        |  |  |  |  |
| Location                         |              |  |  |  |  |
| * Server Name                    | 10.48.60.193 |  |  |  |  |
| * Path                           | /home/bara   |  |  |  |  |
| Credentials                      |              |  |  |  |  |
| * User Name                      | anyuser      |  |  |  |  |
| * Password                       | ••••••       |  |  |  |  |
| Submit Cancel                    |              |  |  |  |  |

**Note:** Nesse caso, o NFS não precisa de nome de usuário e senha, mas como eles são necessários no formato que devem ser adicionados, qualquer nome de usuário e senha podem ser inseridos.

### Verificar

Liste todos os arquivos no repositório NFS.

```
ISE23S/admin# show repository NFS
ise-support-bundle-przaise001-a-hv11674-11-04-2019-08-25.tar.gpg
jcameron-key.asc
test.txt
```

No NFS, você pode ver os arquivos:

### **Defeitos conhecidos**

CSCvd73085: Erro ao montar o local NFS no ISE

CSCvk61086: ISE 2.4 2.3 2.2 2.1 2.0 : As credenciais do repositório NFS não são usadas

CSCvk36814: repositório nfs de montagem de erro do ISE 2.4

<u>CSCvm41485</u>: ISE 2.3 : Não é possível acessar o repositório NFS e os relatórios agendados que não funcionam usando o repositório NFS

### Troubleshoot

• Para depurar o repositório no ISE, use as seguintes depurações:

#debug copy 7
#debug transfer 7

 Se #show rep NFS estiver falhando, faça capturas e depurações, abaixo está uma captura de tela de um cenário em funcionamento:

| 90 4.404133  | 10.48.85.249 | 10.48.60.193 | NFS | 250 V4 Call (Reply In 91) SETCLIENTID             |
|--------------|--------------|--------------|-----|---------------------------------------------------|
| 91 4.486119  | 10.48.60.193 | 10.48.85.249 | NFS | 130 V4 Reply (Call In 90) SETCLIENTID             |
| 92 4.406172  | 10.48.85.249 | 10.48.60.193 | NFS | 170 V4 Call (Reply In 93) SETCLIENTID_CONFIRM     |
| 93 4.408060  | 10.48.60.193 | 10.48.85.249 | NFS | 114 V4 Reply (Call In 92) SETCLIENTID_CONFIRM     |
| 94 4.408144  | 10.48.85.249 | 10.48.60.193 | NFS | 182 V4 Call (Reply In 96) PUTROOTFH   GETATTR     |
| 96 4.408813  | 10.48.60.193 | 10.48.85.249 | NFS | 286 V4 Reply (Call In 94) PUTROOTFH   GETATTR     |
| 97 4.408853  | 10.48.85.249 | 10.48.60.193 | NFS | 186 V4 Call (Reply In 98) GETATTR FH: 0x62d40c52  |
| 98 4.411316  | 10.48.60.193 | 10.48.85.249 | NFS | 162 V4 Reply (Call In 97) GETATTR                 |
| 99 4.411371  | 10.48.85.249 | 10.48.60.193 | NFS | 190 V4 Call (Reply In 100) GETATTR FH: 0x62d40c52 |
| 100 4.412407 | 10.48.60.193 | 10.48.85.249 | NFS | 178 V4 Reply (Call In 99) GETATTR                 |
| 101 4.412441 | 10.48.85.249 | 10.48.60.193 | NFS | 186 V4 Call (Reply In 102) GETATTR FH: 0x62d40c52 |
| 102 4.414590 | 10.48.60.193 | 10.48.85.249 | NFS | 162 V4 Reply (Call In 101) GETATTR                |
| 103 4.414635 | 10.48.85.249 | 10.48.60.193 | NFS | 190 V4 Call (Reply In 104) GETATTR FH: 0x62d40c52 |
| 104 4.414923 | 10.48.60.193 | 10.48.85.249 | NFS | 178 V4 Reply (Call In 103) GETATTR                |
| 105 1 11051  | 10 18 85 249 | 10 /8 60 103 | NES | 186 VA Call (Realy In 186) GETATTE EN. AVERAAR-53 |
| <            |              |              |     |                                                   |

```
> Internet Protocol Version 4, Src: 10.48.60.193, Dst: 10.48.85.249
```

> Transmission Control Protocol, Src Port: 2049, Dst Port: 952, Seq: 29, Ack: 229, Len: 64

| v | Remote Procedure Call, Type:Reply XID:0xfa136502 |
|---|--------------------------------------------------|
|   | > Fragment header: Last fragment, 60 bytes       |
|   | XID: 0xfa136502 (4195575042)                     |
|   | Message Type: Reply (1)                          |
|   | [Program: NFS (100003)]                          |
|   | [Program Version: 4]                             |
|   | [Procedure: COMPOUND (1)]                        |
|   | Reply State: accepted (0)                        |
|   | [This is a reply to a request in frame 90]       |
|   | [Time from request: 0.001986000 seconds]         |
|   | ✓ Verifier                                       |
|   | Flavor: AUTH NULL (0)                            |
|   | Longthy 0                                        |

Accept State: RPC executed successfully (0) > Network File System, Ops(1): SETCLIENTID

#### Trabalho

 Abaixo está um cenário que não funciona, pode ser que o ISE não esteja listado no /etc/export

| 455 4.273621 | 10.240.239.68 | 10.235.139.48 | NFS | 262 V4 Call (Reply In 456) SETCLIENTID |
|--------------|---------------|---------------|-----|----------------------------------------|
| 456 4.275495 | 10.235.139.48 | 10.240.239.68 | NFS | 90 V4 Reply (Call In 455)              |
| 463 4.279409 | 10.240.239.68 | 10.235.139.48 | NES | 262 V4 Call (Reply In 465) SETCLIENTID |
| 465 4.281223 | 10.235.139.48 | 10.240.239.68 | NES | 90 V4 Reply (Call In 463)              |
| 473 4.284947 | 10.240.239.68 | 10.235.139.48 | NES | 262 V4 Call (Reply In 475) SETCLIENTID |
| 475 4.286759 | 10.235.139.48 | 10.240.239.68 | NES | 90 V4 Reply (Call In 473)              |
| 477 4.286834 | 10.240.239.68 | 10.235.139.48 | NFS | 262 V4 Call (Reply In 478) SETCLIENTID |
| 478 4.288635 | 10.235.139.48 | 10.240.239.68 | NES | 90 V4 Reply (Call In 477)              |
| 485 4.292429 | 10.240.239.68 | 10.235.139.48 | NES | 262 V4 Call (Reply In 487) SETCLIENTID |
| 497 4 304349 | 10 335 130 49 | 10 340 330 69 | HEC | OA VA Bonly (Call In 1951              |
|              |               |               |     |                                        |

Frame 456: 90 bytes on wire (720 bits), 90 bytes captured (720 bits)

Ethernet II, Src: Cisco\_c7:04:40 (00:c1:64:c7:04:40), Dst: Cisco\_e7:76:84 (70:0f:6a:e7:76:84)

Internet Protocol Version 4, Src: 10.235.139.48, Dst: 10.240.239.68

Transmission Control Protocol, Src Port: 2049, Dst Port: 766, Seq: 29, Ack: 241, Len: 24

Remote Procedure Call, Type:Reply XID:0x1da7b938 > Fragment header: Last fragment, 20 bytes

XID: 0x1da7b938 (497531192) Message Type: Reply (1) [Program: NFS (100003)] [Program Version: 4] [Procedure: COMPOUND (1)] Reply State: denied (1) [This is a reply to a request in frame 455] [Time from request: 0.001874000 seconds] Reject State: AUTH\_ERROR (1) Auth State: bad credential (seal broken) (1)